## 执业电子会员证下载功能用户手册(协会版)

省注协用户需登录行业信息管理系统协会版上传执业会员照片和下载执业 电子会员证书。如需打印,地方注协可自备彩色打印机。

1. 登录后点击"注册会计师管理"下的"执业电子会员证"进入执业电子会员证管理页面,页面默认显示该省注协下所有执业会员(注册会计师)信息。页面如下:

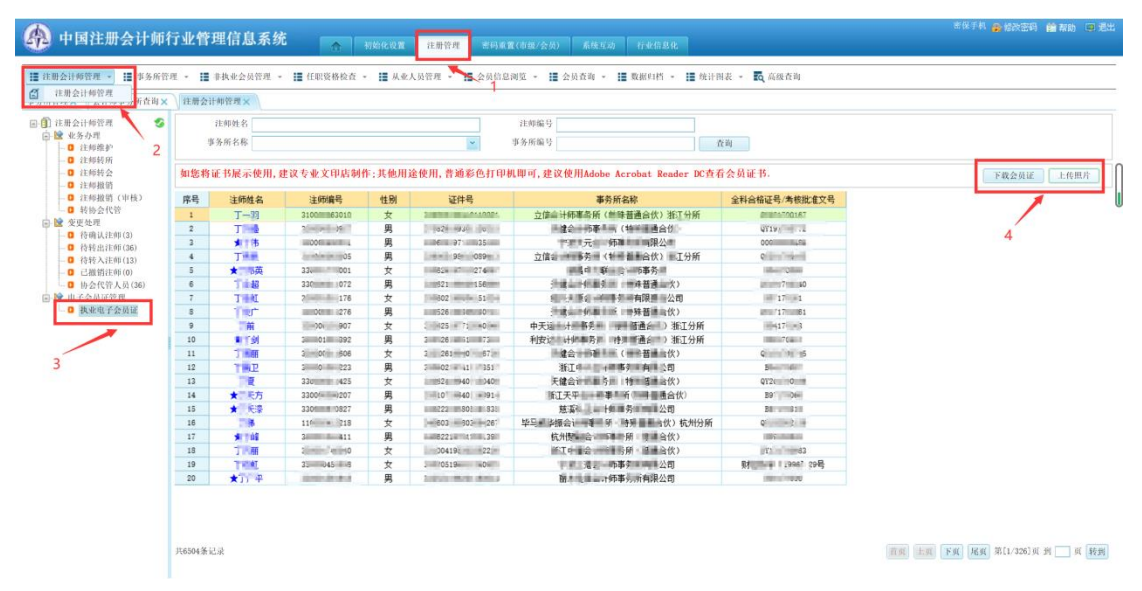

## 上传照片界面

2. 选中需上传照片的执业会员,在核验照片无误后,点击"上传照片"按钮上传执业电子会员证所需照片,会出现上传照片页面,页面会默认显示执业会员全科合格电子照片,如果未取到执业会员全科合格电子照片则显示示例照片。点击"<sup>3</sup>"按钮选择上传的照片,选择照片后点击"确认上传"按钮完成照片上传。照片上传后将使用新上传的照片签发执业电子会员证。页面如下:

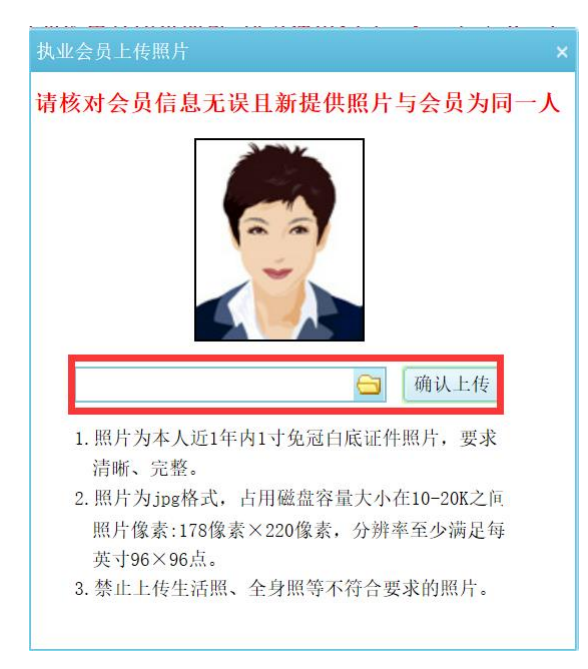

照片上传界面

3、省注协点击"下载会员证"按钮可以下载执业电子会员证,再下载时, 系统会判断执业会员基础信息是否完整,如果信息完整即可完成会员证下载。如 果信息不完整将提示"请将会员必填信息补充完整,再进行下载"。提示如下:

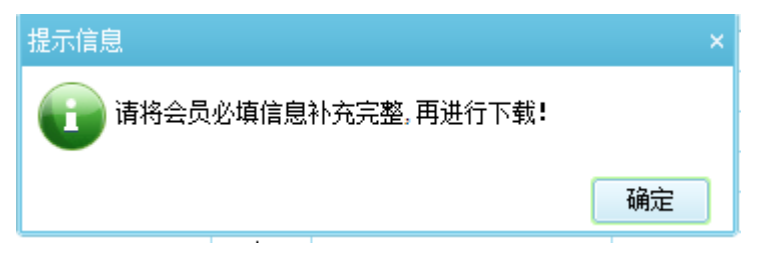

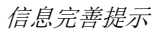

4、当执业会员信息不完整时,需省注协使用"注师维护"功能完成执业会员信息完善,点击"修改信息"按钮可修改执业会员基础信息,页面如下:

|      | 2                   |                 |                                                |    |            |                            |    |      |               |
|------|---------------------|-----------------|------------------------------------------------|----|------------|----------------------------|----|------|---------------|
|      | 注斥姓名                |                 | 注斥编号                                           |    |            |                            |    |      |               |
|      | 事务所名称               | ~               | 事务所编号 查询                                       |    |            |                            |    |      |               |
|      |                     |                 |                                                |    |            |                            |    |      |               |
| Sp 5 | ia la               |                 |                                                |    |            |                            | 录入 | 修改信息 | 补录变动信息 代录辅助信息 |
| 序号   | 注师姓名                | 注闭编号            | 事务所名称                                          | 性别 | 出生日期       | 证件号                        |    | 1    |               |
| 1    | 7'-93               | 1000063010      | 立体会计部事系所 / 蜂蜂蔷薇会传》 浙江分所                        | 女  | 1994-10-11 | 3 9 051 9 101 0 21         |    | /    |               |
| 2    | 1798                | 28010101.09217  | <b>光臻会计师事()</b> (特殊普通(4次)                      | 與  | 1993-01-12 | 378928-993811015           | /  |      |               |
| 3    | *16                 | 2004051         | 宁老大元云、四季方の戸門とう                                 | 男  | 1971-10-03 | 2 6 1 50 1971 02 1 9       |    |      |               |
| 4    | 7 = 6               | 31 100010030015 | 立住会计师事务师 容殊普通 次》 所江分所                          | 四  | 1986-10-08 | 319011 98/91011413         | 4  |      |               |
| 5    | ★ <sup>11</sup> /8英 | 20-01/1000      | and the state of the state                     | 女  | 1970-10-27 | 3106 191 11 10 7           |    |      |               |
| 6    | T # #8              | 30000000072     | 天遗合《清事》所(如琴香诵合伙)                               | 男  | 1990-09-15 | 30060 1900 0 150809        |    |      |               |
| 7    | THE                 | 20101410111578  | 编兵 · 李雪, · · · · · · · · · · · · · · · · · · · | 女  | 1980-04-15 | 33/04/11/1 millifa 15:00:4 |    |      |               |
| 8    | THE                 | 20040815278     | 天涯 中国事件 (本 2 通合伙)                              | 男  | 1993-06-23 | 312 2 2 7 1                |    |      |               |
| 9    | 78                  | 3.0200011.00000 | 中于运会计师事与(1)特殊普通高伙)浙江分所                         | 女  | 1977-12-04 | 3121011 RT 0.70411548      |    |      |               |
| 10   | *18                 | 2300 - 392      | 利则达会计师事件机 特殊推强合伙) 浙江分所                         | 男  | 1985-10-28 | 301010101100319            |    |      |               |
| 11   | T AN                | 33HROCIRII (ROB | 天健治洋肥縣务師 (即味普通合伙)                              | 女  | 1994-07-01 | 3125/10/04/10 1007/28      |    |      |               |
| 12   | 180                 | 33 01 2         | 浙、十大会、普鲁凡所有建立中                                 | 男  | 1974-11-17 | 2 060 41 7 517             |    |      |               |
| 13   | 7.9                 | 33II0/00/ (4/16 | 任健康等的事件所以将深意通过行。                               | 女  | 1994-07-15 | 210614 8441 151408         |    |      |               |
| 14   | ★ 5方                | 3110101019120   | (1) 大学会会教育主任 普通合化/                             | 男  | 1964-01-14 | 3 0 0 9 94 91 14 91 1      |    |      |               |
| 15   | ★□刑宗                | 13-0-0-2        | · 溪引 上。 · 师师 · 为《限公司                           | 男  | 1958-05-19 | 3 622 9 3 1 4173           |    |      |               |
| 16   | 1.20                | 10101028121028  | 华马助 地名卢 事 简 书学言事会次 杭州分所                        | 女  | 1988-03-06 | 3.00603110180310.0001      |    |      |               |
| 17   | *14                 | 3 4 1 mle 1     | 杭州想: 前: 事: 近、普通一次)                             | 男  | 1978-12-05 | 3-26 9 12:51               |    |      |               |
| 18   | TTA                 | 200100100100    | 第三章第四十四章第五(普通合伙)                               | 女  | 1983-02-28 | 2-16-w19810228             |    |      |               |
| 19   | Tibit               | 2 MM 2018E 1158 | 中,成二清命,师事各所有所公司                                | 女  | 1948-11-24 | 10: 9-11 4- X              |    |      |               |
| 20   | ★70**平              | 30000.06 18     | 開手進得会1488萬年回時後公司                               | 男  | 1962-01-16 | 32 1 482 160 .4            |    |      |               |

信息修改界面